# TEMARIO CURSO DE QUARK

#### - INTRODUCCIÓN A QUARK. - VINCULACIÓN Y DESVINCULACIÓN DE LAS CAJAS DE TEXTO. - CONTACTO CON EL ENTORNO DE QUARK. - SCROLL CON RATÓN + RUEDA - Barra de menús. - Barra de herramientas principal - Barra de opciones - BARRA DE HERRAMIENTAS PRINCIPAL > CUADRO - Barra de estado DE IMAGEN: - Su icono CONTENIDO - Menús flotantes: - Obtener imagen - Maquetación de página - Hojas de estilos - Rectangular - Colores - De punta biselada - De punta cóncava - NUEVO PROYECTO. - Ovalado - Dar nombre al documento - Bécier - Tamaño del documento - A mano alzada - Guías - RELLENAR de color un cuadro de imagen: - Contorno / relleno / % de color - Otras referencias sobre el documento. - Degradado - BARRA DE HERRAMIENTAS PRINCIPAL TEXTO - BARRA DE OPCIONES TENIENDO CUADRO - HERRAMIENTA CUADRO DE TEXTO: DE IMAGEN SELECCIONADO: - Su icono CONTENIDO - Situación de cuadro de imagen en X e Y - Rectangular - Ancho y alto del cuadro de imagen - Ángulo de posición del cuadro de imagen - De punta matada - De punta cóncava - Voltear horizontal y vertical la imagen - Ovalado en su cuadro. - Bécier - Porcentaje del tamaño de la imagen - A mano alzada dentro del cuadro - INTRODUCCIÓN DE TEXTO EN CUADRO - Voltear horizontal y verticalmente la DE TEXTO. imagen - Seleccionar texto (Ctrl-a) - Rotar imagen dentro del cuadro - BARRA DE OPCIONES TENIENDO TEXTO - Sesgar o deformar imagen dentro del SELECCIONADO: cuadro - Situación de cuadro de texto en X e Y - MODIFICAR - Barra de menús Elemento > - Ancho y alto del cuadro de texto Modificar: - Ángulo de posición del cuadro de texto - Cuadro - Sus opciones. - Columnas del cuadro de texto - Imagen - Sus opciones. - Voltear horizontal y vertical del texto en - Marco - Sus opciones.

## - CREACIÓN DE COLORES:

- Edición > Colores.
- Concepto de RGB, CMK, color PLANO y PANTONE

- Suprimir color
- Adjuntar
- Guardar / Cancelar
- Aplicación del color

- el cuadro de texto.
- Interlineado e interletrado
- Alineación del texto
- Tipografía
- Cuerpo
- Opciones del cuerpo.
- IMPORTAR TEXTO

- MODIFICAR - Barra de menús Elemento >

- Modificar:
- Cuadro Sus opciones.
- Texto Sus opciones.
- Marco Sus opciones.
- Contorneo Sus opciones.
- ENLAZAR DUADROS DE TEXTO
- OPCIONES de la herramienta mover y

contenido con respecto al cuadro de texto.

- Contorneo Sus opciones.
- Recorte Sus opciones.
- OPI Sus opciones.

1

- - Nuevo color
  - Editar color
  - Duplicar color

#### - HERRAMIENTA ROTACIÓN

#### - HERRAMIENTA LUPA

- Botón derecho + rueda ratón

#### - REGLAS DE PÁGINA

- Ocultar y activar reglas

- GUÍAS
  - Ocultar y activar guías
  - Utilidades > Gestor de guías

#### - CUADRÍCULA BASE

- Ocultar y activar cuadricula base
- INVISIBLES

#### - MAQUETACIÓN DE PÁGINA:

- Páginas normales y enfrentadas
- Modificar maqueta Página > Guías de maq.
- En maqueta Maquetación nuevo
- Enlazar cuadro de texto a maqueta
- Colocar una nueva página en el documento
- Concepto de página maqueta
- Creación de nueva página con página maqueta
- Aplicaciones de páginas maestras
- Duplicar y maquetas
- En Pg. Duplicar maqueta
- En Pg. Propiedades de maquetación
- Sección.
- Archivo, ajustar página

## - BARRA DE HERRAMIENTAS PRINCIPAL

### > HERRAMIENTA LÍNEA.

- Selección de puntos y opciones de la herramienta contenido sobre un punto / manejadores.

- Línea Bécier
- Línea ortogonal
- Línea mano alzada

#### - BARRA DE HERRAMIENTAS PRINCIPAL HERRAMIENTA TRAYECTO LINEAL PARA TEXTO.

- Selección de puntos y opciones de la herramienta contenido sobre un punto / manejadores.
  - Trayecto Bécier
  - Trayecto ortogonal
  - Trayecto mano alzada

- HERRAMIENTA TIJERAS.
- HERRAMIENTA ESTRELLA.
- EDICIÓN > BUSCAR / CAMBIAR.
- EDICIÓN > PREFERENCIAS.
- EDICIÓN > HOJAS DE ESTILOS
- EDICIÓN > ESPECIFICACIONES P Y J

#### -EDICIÓN > TRAZOS Y RAYAS.

- BARRA DE MENÚ >ESTILO.
- BARRA DE MENÚ >ELEMENTO.
  - Duplicar
  - Duplicar por parámetros
  - Bloquear elementos
  - Enviar detrás
  - Enviar al fondo
  - Traer delante
  - Traer al frente
  - Espaciado y alineación
  - Forma
  - Contenido
  - Superduplicación por parámetros

#### - HERRAMIENTA TABLAS

#### - BARRA DE MENÚ >ESTILO.

- Escala horizontal y vertical
- Formatos
- Tabulación
- Filetes
- UTILIDADES > UTILIZACIÓN
- UTILIDADES > EDITAR JABER (texto simulado)
- ARCHIVO:
  - Adjuntar
    - Exportar maquetación en PDF
    - Guardar y guardar como
    - Guardar página como EPS
    - Recopilar para impresión
    - Imprimir
      - Opciones a la hora de imprimir.

Todos estos temas estarán cumplimentados por ejercicios paso a paso y ejercicios determinados para la práctica y comprensión de Quark.